## DATA RETRIEVAL

#### ESTIMATING PROPERTIES OF A FOOD MATERIAL VS. TEMPERATURE, COMPOSITION, ETC.

#### Step 1: Go to http://66.228.60.152:8080/home.

Step 2: Click on "Chart Formula" below.

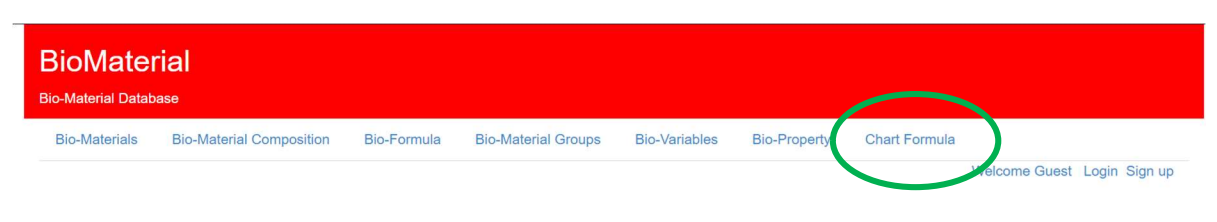

## About BioMaterials

#### Formulas

A formula relates a variable to another variable. For example, "#D = pow(10.(-4.4977 +

(-581.28) / (115.71 - #Tk~)))" relates viscosity to temperature in Kelvin for certain oils.

Some formulae require only one variable, such as the previous example, but others

require composition information, such as the fat content or carbohydrate content.

This site is meant for users to store, retrieve, and visualize physical properties of food materials. To start your adventure, type a food name into the input box and click 'Search' This will bring you to a page listing the names of foods matching the input. For each food there will be two options, represented by little icons of a magnifying glass and a pencil. The magnifying glass will lead you to a page where you can view formula data corresponding to a chosen input food. The pencil icon will allow the input of new data points representing measurements of properties like temperature, density, thermal conductivity,etc... In the data view page, you can select data for plotting. For a given food, there will be choices for the v-axis variable, and the corresponding x-axis variables (These are provided such that there is a formula that maps from the x-axis to the chosen y-axis variable. Select the desired range for the x-axis variable and select both checkboxes. Given the prior selections, the site will automatically determine the possible formulae. If the formula requires composition information for the chosen food (E.G. is not a function of only the x-variable), input boxes will appear, filled with the food's composition information for the given properties if it exists (i.e. if there are measurements for carbohydrates and fat, those will be filled in), or 'NOT\_FOUND' if the property is not found in the database. The 'Plot' button will chart the given formula and points. The update page will allow you to input data points or new formulas

© 2018 Copyright

Step 3: Under "Material 1." start typing the material name.

Step 4: Select from the suggested list in the dropdown.

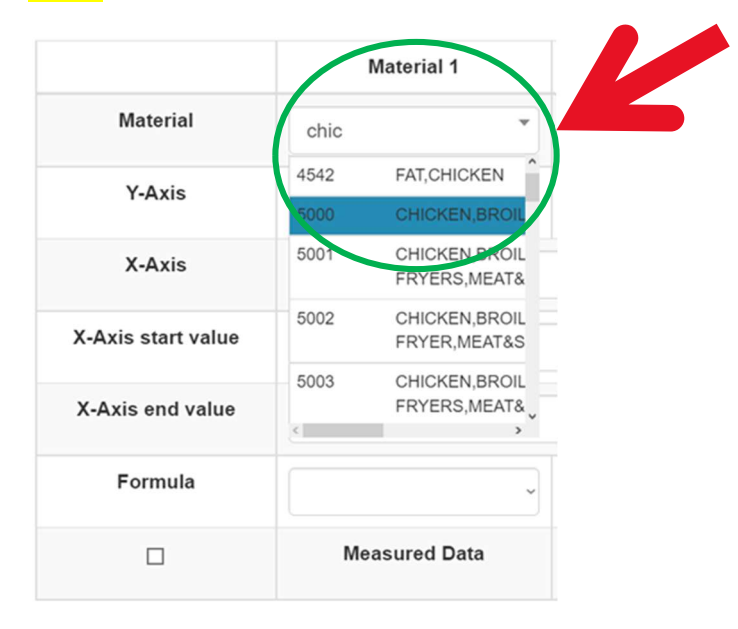

Step 5: In the Y-axis row, under your chosen material, click on dropdown menu and select the property of your interest. There may be a delay (15-20 s) before the next step is possible—please wait for it.

|                  | Material 1                                                                          |
|------------------|-------------------------------------------------------------------------------------|
| Material         | CHICKEN, BROILER, RC                                                                |
| Y-Axis           | Thermal Conductivity ~                                                              |
|                  | Thermal Conductivity                                                                |
| X-Axis           | Bensity<br>porosity                                                                 |
| Axis start value | Bound Water Mass Fraction<br>Temperature in Kelvin                                  |
| X-Axis end value | Specific Heat<br>Latent Heat of Fusion of Ic<br>Enthalpy                            |
| Formula          | Latent Heat of Pure Water<br>Product Initial Freezing Po<br>Average Molecular Weigh |
|                  | test_var3<br>Ash Mass Fraction                                                      |

Step 6: In the X-axis row, under your chosen property, click on the dropdown to select the variable against which you will plot your property.

|                    | Material 1                                                  |        |
|--------------------|-------------------------------------------------------------|--------|
| Material           | CHICKEN, BROILER, RC*                                       | Please |
| Y-Axis             | Thermal Conductivity ~                                      |        |
| X-Axis             | Temperature in C                                            |        |
| X-Axis start value | Temperature in C<br>porosity<br>Thermal conductivity factor | >      |
| X-Axis end value   | Weighting Parameter<br>PROCNT<br>FAT                        |        |
| Formula            | CHOCDF<br>ASH<br>WATER                                      |        |
|                    | FIBTG<br>ICE                                                |        |

Step 7: In the X-Axis start value, under your chosen property, enter the lowest value of the variable you chose in Step 6.

Step 8: In the X-Axis end value, under your chosen property, enter the highest value of the variable you chose in Step 6.

|                    | Material 1             |
|--------------------|------------------------|
| Material           | CHICKEN, BROILER, RC   |
| Y-Axis             | Thermal Conductivity ~ |
| X-Axis             | Temperature in C       |
| X-Axis start value | 10                     |
| X-Axis end value   | 20                     |
|                    |                        |

Step 9: In the Formula row, under your chosen property, click on the dropdown to select among the prediction formulas you want to use for your selected property. Again, there may be a delay (15-20 s) for the dropdown list to appear—please wait for it.

|                    | Material 1                                                                                                    |
|--------------------|----------------------------------------------------------------------------------------------------|
| Material           | CHICKEN, BROILER, RC*                                                                                                    |
| Y-Axis             | Thermal Conductivity ~                                                                                                    |
| X-Axis             | Temperature in C                                                                                                    |
| X-Axis start value | 10                                                                                                    |
| X-Axis end value   | 20                                                                                                    |
| Formula            | K_PARALLEL:K_W/                                                                                                    |
|                    | K PARALLEL: K WATEP?<br>K_NONPOROUS: 1/(WATI<br>K_SERIES: 1/((WATER/10<br>K_MIX: K_SERIES'9_1+K_ <br>K_C: (1/4)*((3*(WATER/10C<br>K_S: K_PROCNT*(PROCN<br>K_KRISCHER: 1//((1-J)/K_<br>K_GEOMETRIC_MEAN: pc<br>K_KRISCHER2: 1/((1-J)/K_<br>K_WATER: 0.57109 + (1.76) |

Step 10: Check against the "Status" row to make sure the button below "Basic Data Entered" is green

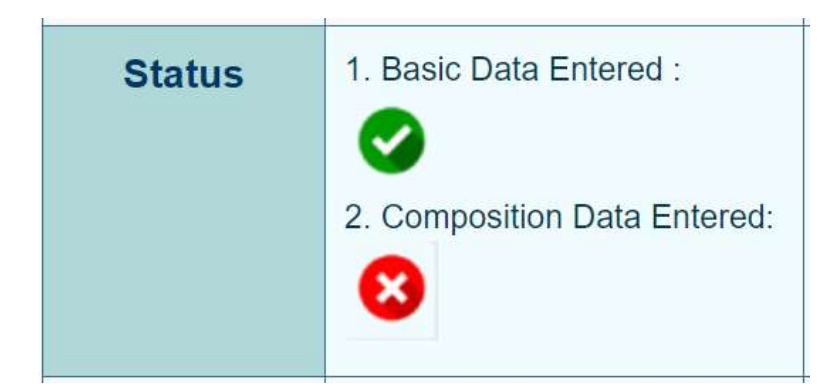

Step 11: Click on "Material Composition 1" to see a window open up showing all the composition data for the selected material from the database. This window will also show variables from the formula that are not selected in 'X-axis' row. You can proceed or change a composition variable by typing your value under the "Change Value" column.

| Status<br>Material<br>Composition<br>Values | 1. Basic Data Entered :<br>2. Composition Data Entered:<br>Material Composition 1 | 1. Basis Data Enter<br>non Data | 1. Basic Data Entere<br>Entered: 2. Composition Data<br>NA<br>idition 2 Material Composition | ed :<br>Entered:<br>sition 3 | 1. Basic Data Er<br>2. Composition I<br>NA<br>Material Com | Itered :<br>Data Entered:<br>Iposition 4 |
|---------------------------------------------|-----------------------------------------------------------------------------------|---------------------------------|----------------------------------------------------------------------------------------------|------------------------------|------------------------------------------------------------|------------------------------------------|
|                                             |                                                                                   |                                 | Material Composition 1                                                                       |                              |                                                            |                                          |
|                                             | Material<br>Composition                                                           | Unit                            | USDA Value                                                                                   | Value                        | Change<br>e(Optional)                                      |                                          |
|                                             | Water                                                                             | g                               | 42.41                                                                                        | 42.41                        | (                                                          |                                          |
|                                             | AIR                                                                               | g                               | 0                                                                                            | 0                            |                                                            |                                          |
|                                             | ICE                                                                               | g                               | 0                                                                                            | 0                            |                                                            |                                          |
|                                             | Protein                                                                           | g                               | 21.4                                                                                         | 21.4                         |                                                            |                                          |
|                                             | Carbohydrate, by difference                                                       | g                               | 2.34                                                                                         | 2.34                         |                                                            |                                          |
|                                             | Total lipid (fat)                                                                 | g                               | 28.74                                                                                        | 28.74                        |                                                            |                                          |
|                                             | Fiber, total dietary                                                              | g                               | 0                                                                                            | 0                            |                                                            |                                          |
|                                             | Ash                                                                               | g                               | 5.11                                                                                         | 5.11                         |                                                            |                                          |
|                                             |                                                                                   |                                 |                                                                                              |                              |                                                            |                                          |

Step 12: Click on "Chart Biomaterial Formula" to plot

| Status                            | 1. Basic Data Entered :      | 1. Basic Data Entered :      | 1. Basic Data Entered | 1. Basic Data Entered :              |  |  |  |
|-----------------------------------|------------------------------|------------------------------|-----------------------|--------------------------------------|--|--|--|
|                                   |                              | 8                            | 8                     |                                      |  |  |  |
|                                   | 2. Composition Data Entered: | 2. Composition Data Entered: | 2. Composition Data E | ntered: 2. Composition Data Entered: |  |  |  |
|                                   |                              | NIA.                         | NIA.                  | DIA .                                |  |  |  |
|                                   | •                            | NA                           | NA                    | NA                                   |  |  |  |
| Material<br>Composition<br>Values | Material Composition 1       | Material Composition 2       | Material Compositio   | Material Composition 4               |  |  |  |
|                                   |                              |                              |                       |                                      |  |  |  |
|                                   |                              | Material Composition 1       |                       |                                      |  |  |  |
|                                   | Material                     | Unit                         | USDA Value            | Change                               |  |  |  |
|                                   | Composition                  |                              |                       | Value(Optional)                      |  |  |  |
|                                   | Water                        | g                            | 42.41                 | 42.41                                |  |  |  |
|                                   |                              |                              |                       |                                      |  |  |  |
|                                   | AIR                          | g                            | 0                     | 0                                    |  |  |  |
|                                   | ICE                          | g                            | 0                     | 0                                    |  |  |  |
|                                   |                              |                              |                       |                                      |  |  |  |
|                                   | Protein                      | g                            | 21.4                  | 21.4                                 |  |  |  |
|                                   | Carbohydrate, by difference  | g                            | 2.34                  | 2.34                                 |  |  |  |
|                                   | Total lipid (fat)            | a                            | 28.74                 |                                      |  |  |  |
|                                   | Total lipid (lat)            | 9                            | 20.14                 | 28.74                                |  |  |  |
|                                   | Fiber, total dietary         | g                            | 0                     | 0                                    |  |  |  |
|                                   | Ash                          | g                            | 5.11                  | 5.11                                 |  |  |  |
|                                   |                              |                              |                       |                                      |  |  |  |
| L                                 |                              |                              |                       |                                      |  |  |  |
|                                   |                              | Chart                        | Bio-Material Formula  |                                      |  |  |  |
|                                   |                              |                              |                       |                                      |  |  |  |

# Step 13: You should see a plot like the one below:

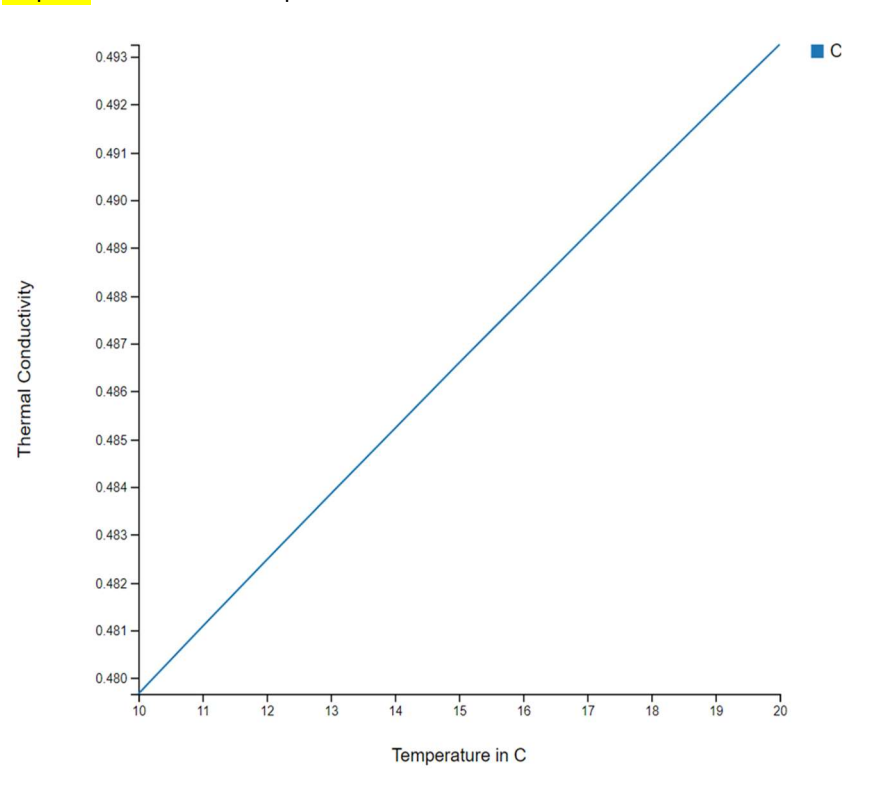